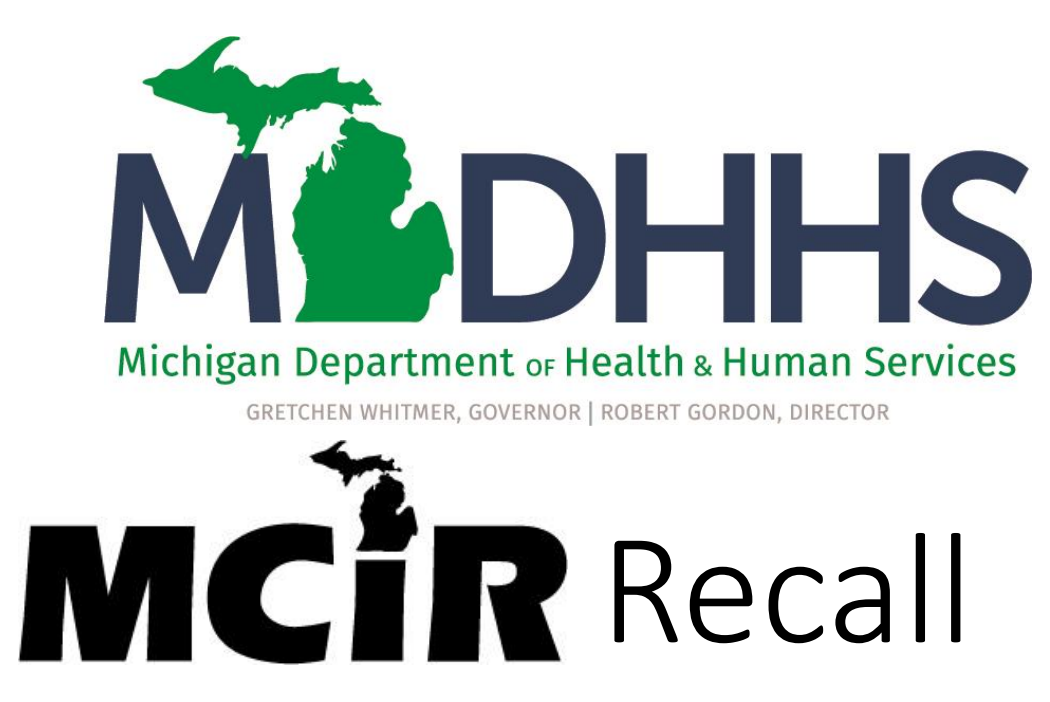

Cristi Bramer MDHHS Vaccine Preventable Disease Epidemiologist John Harwood, Region 2 MCIR Coordinator Bea Salada, MDHHS MCIR Coordinator

### Agenda

- Welcome/Introductions
- Impact of COVID-19 on Immunizations
  - Cristi Bramer, MDHHS Vaccine Preventable Disease Epidemiologist
- The Basics of Using MCIR Reminder/Recall
  - John Harwood, Region 2 MCIR Coordinator

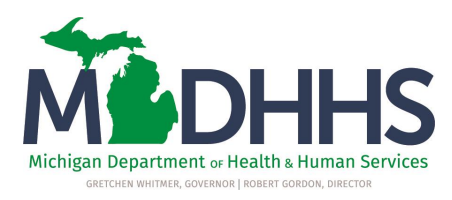

Impact of COVID-19 on Immunizations: National Perspective from CDC's Morbidity and Mortality Weekly Reports

Effects of the COVID-19 Pandemic on Routine Pediatric Vaccine Ordering and Administration — United States, 2020

- Published May 15, 2020
- Substantial reduction in VFC-funded pediatric vaccine ordering
- Decline in vaccine administration among children

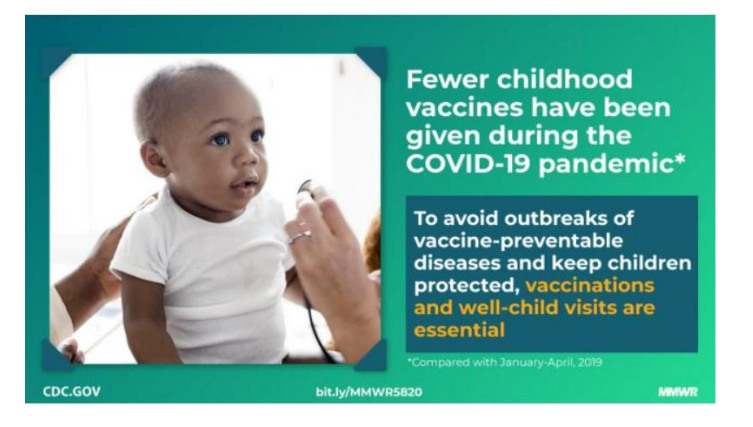

http://dx.doi.org/10.15585/mmwr.mm6919e2external

Decline in Child Vaccination Coverage During the COVID-19 Pandemic — Michigan Care Improvement Registry, May 2016–May 2020

- Published May 22, 2020
- Up-to-date series coverage at milestone ages for children less than 2 years of age have declined

http://dx.doi.org/10.15585/mmwr.mm6920e1 Notes from the Field: Rebound in Routine Childhood Vaccine Administration Following Decline During the COVID-19 Pandemic — New York City, March 1–June 27, 2020

- Published May 22, 2020
- Vaccine administration increased among persons aged <24 months starting the week of April 19–25, as the number of new COVID-19 cases declined ad returned to comparable levels in May

Percent Change in Doses Administered in 2020 Compared To the 2018-2019 Average by Age Group And Month, MCIR

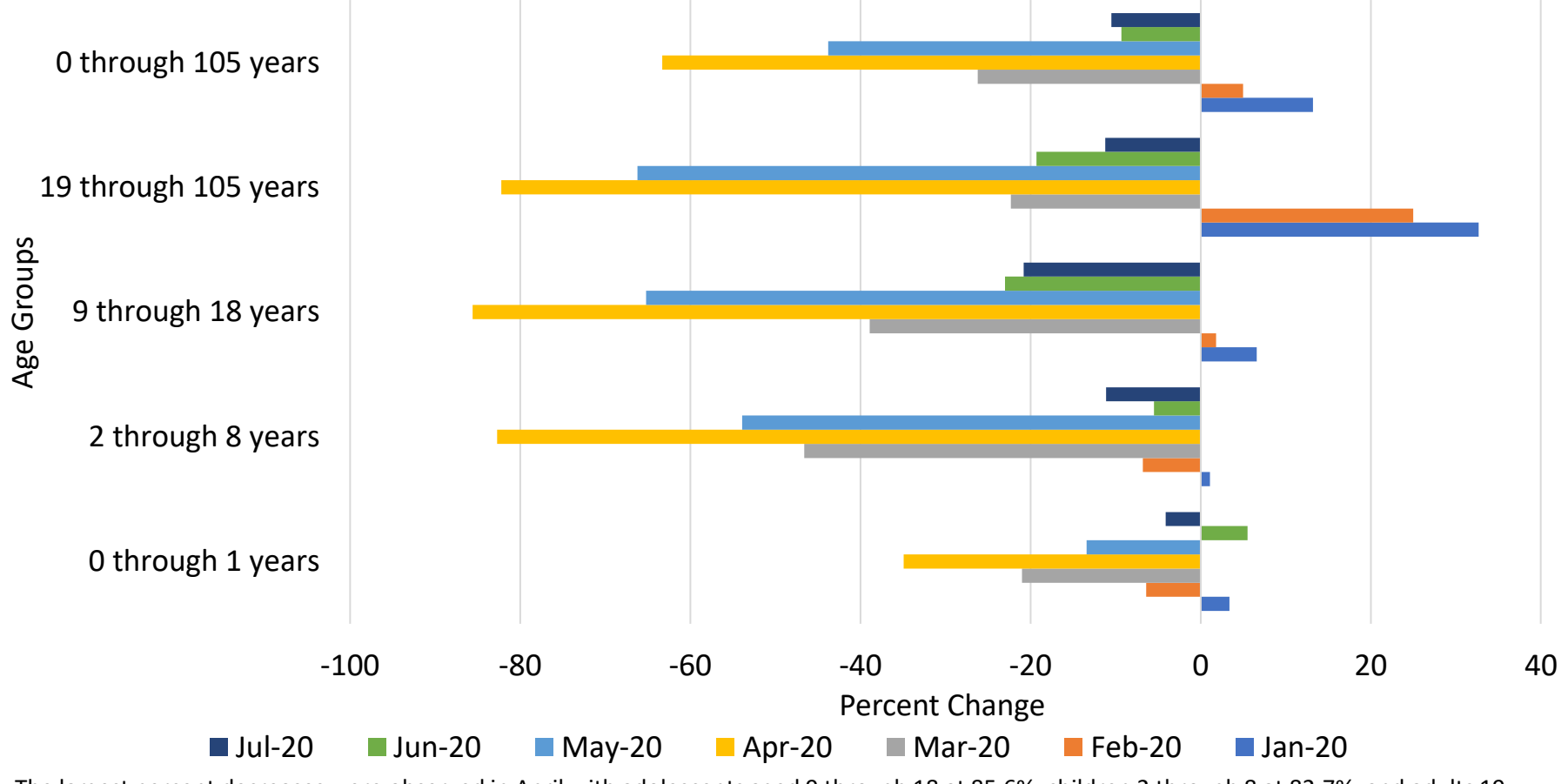

The largest percent decreases were observed in April with adolescents aged 9 through 18 at 85.6%, children 2 through 8 at 82.7%, and adults 19 through 105 at 82.2%.

### Doses Administered by Age

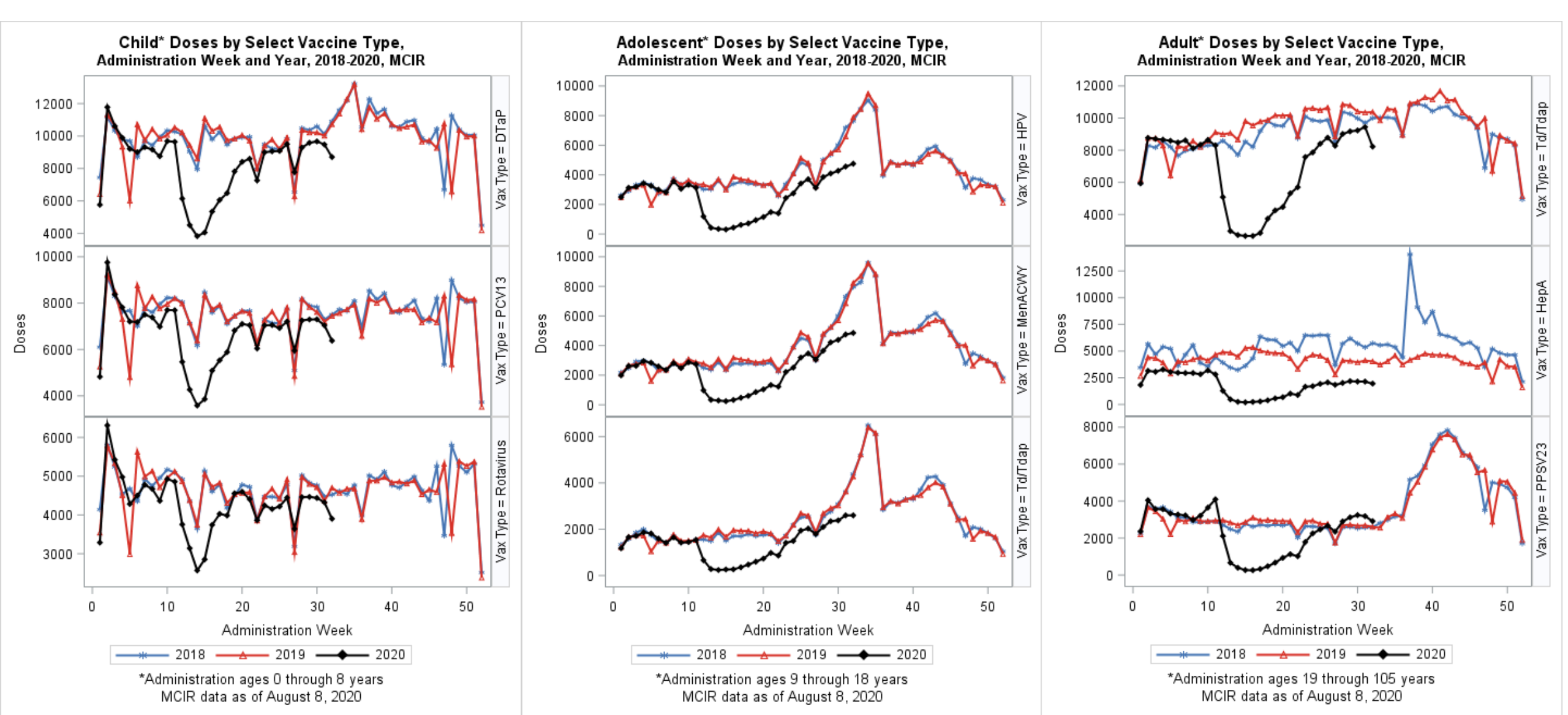

### Doses Administered by Age and MCIR Facility Type

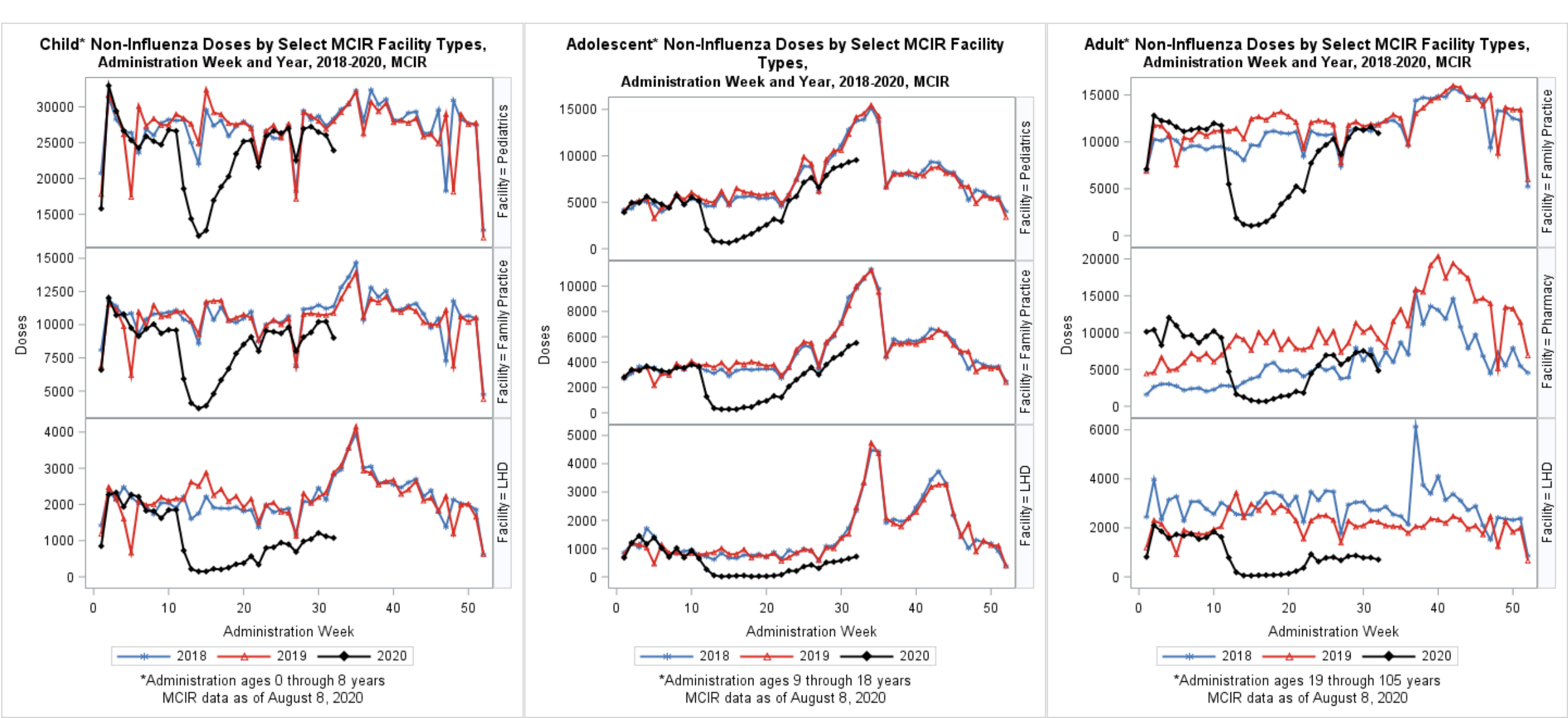

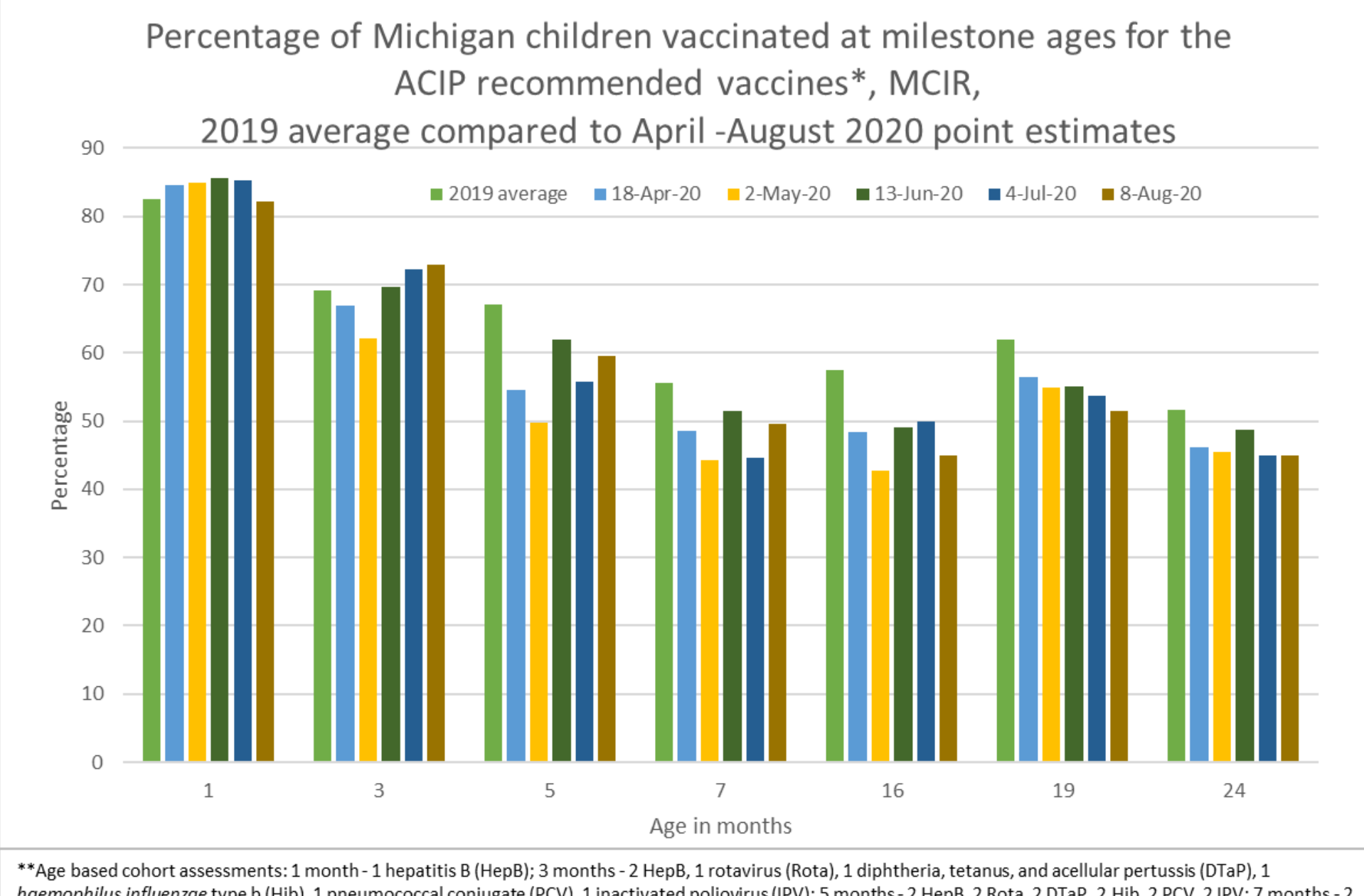

haemophilus influenzae type b (Hib), 1 pneumococcal conjugate (PCV), 1 inactivated poliovirus (IPV); 5 months - 2 HepB, 2 Rota, 2 DTaP, 2 Hib, 2 PCV, 2 IPV; 7 months - 2 HepB, up-to-date (UTD) Rota, 3 DTaP, UTD Hib, 3 PCV, 2 IPV; 16 months - 2 HepB, 3 DTaP, UTD Hib, 4 PCV, 2 IPV, 1 measles, mumps, rubella (MMR), 1 varicella (Var); 19 months - 3 HepB, 4 DTaP, UTD Hib, 4 PCV, 3 IPV, 1 MMR, 1 Var; 24 months - 3 HepB, 4 DTaP, UTD Hib, 4 PCV, 3 IPV, 1 MMR, 1 Var; 24 months - 3 HepB, 4 DTaP, UTD Hib, 4 PCV, 3 IPV, 1 MMR, 1 Var; 24 months - 3 HepB, 4 DTaP, UTD Hib, 4 PCV, 3 IPV, 1 MMR, 1 Var; 24 months - 3 HepB, 4 DTaP, UTD Hib, 4 PCV, 3 IPV, 1 MMR, 1 Var; 24 months - 3 HepB, 4 DTaP, UTD Hib, 4 PCV, 3 IPV, 1 MMR, 1 Var; 24 months - 3 HepB, 4 DTaP, UTD Hib, 4 PCV, 3 IPV, 1 MMR, 1 Var; 24 months - 3 HepB, 4 DTaP, UTD Hib, 4 PCV, 3 IPV, 1 MMR, 1 Var; 24 months - 3 HepB, 4 DTaP, UTD Hib, 4 PCV, 3 IPV, 1 MMR, 1 Var; 24 months - 3 HepB, 4 DTaP, UTD Hib, 4 PCV, 3 IPV, 1 MMR, 1 Var; 24 months - 3 HepB, 4 DTaP, UTD Hib, 4 PCV, 3 IPV, 1 MMR, 1 Var; 24 months - 3 HepB, 4 DTaP, UTD Hib, 4 PCV, 3 IPV, 1 MMR, 1 Var; 24 months - 3 HepB, 4 DTaP, UTD Hib, 4 PCV, 3 IPV, 1 MMR, 1 Var; 24 months - 3 HepB, 4 DTaP, UTD Hib, 4 PCV, 3 IPV, 1 MMR, 1 Var; 24 months - 3 HepB, 4 DTaP, UTD Hib, 4 PCV, 3 IPV, 1 MMR, 1 Var; 2 hepatitis A.

## Vaccination Coverage in Children less than 2 years at Milestone Ages

Table 1. Percentage of children vaccinated for the ACIP recommended vaccines at milestone ages\* by MCIR region, August 8, 2020

|          | 1mo  | 3mo  | 5mo  | 7mo  | 16mo | 19mo | 24mo |
|----------|------|------|------|------|------|------|------|
| Region 1 | 81.2 | 70.7 | 57.3 | 46.9 | 40.9 | 48   | 44.4 |
| Region 2 | 84.6 | 76   | 64.1 | 56.1 | 52.7 | 59   | 50.8 |
| Region 3 | 86.6 | 77.2 | 64.6 | 53.7 | 51.4 | 53.5 | 35.1 |
| Region 4 | 81.7 | 72.7 | 53.9 | 42.9 | 40.7 | 49.5 | 42.6 |
| Region 5 | 78.3 | 73.3 | 62.4 | 51.5 | 49.1 | 51.4 | 43.9 |
| Region 6 | 80.9 | 77.1 | 57.9 | 48.9 | 43.8 | 52.8 | 44.4 |

### Table 2. Percentage of children vaccinated for the ACIP recommended vaccines at milestone ages by Medicaid status, August 8, 2020

|              | 1mo  | 3mo  | 5mo  | 7mo  | 16mo | 19mo | 24mo |
|--------------|------|------|------|------|------|------|------|
| Medicaid     | 80.6 | 69.1 | 51   | 38.9 | 38.8 | 44   | 39.1 |
| Non-Medicaid | 82.9 | 76.7 | 69.4 | 63.1 | 50.6 | 58.1 | 49.9 |
| Difference   | 2.3  | 7.6  | 18.4 | 24.2 | 11.8 | 14.1 | 10.8 |

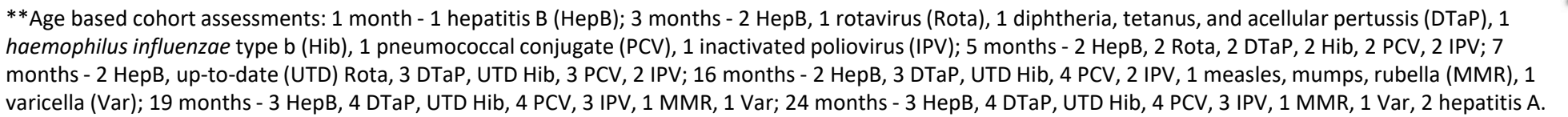

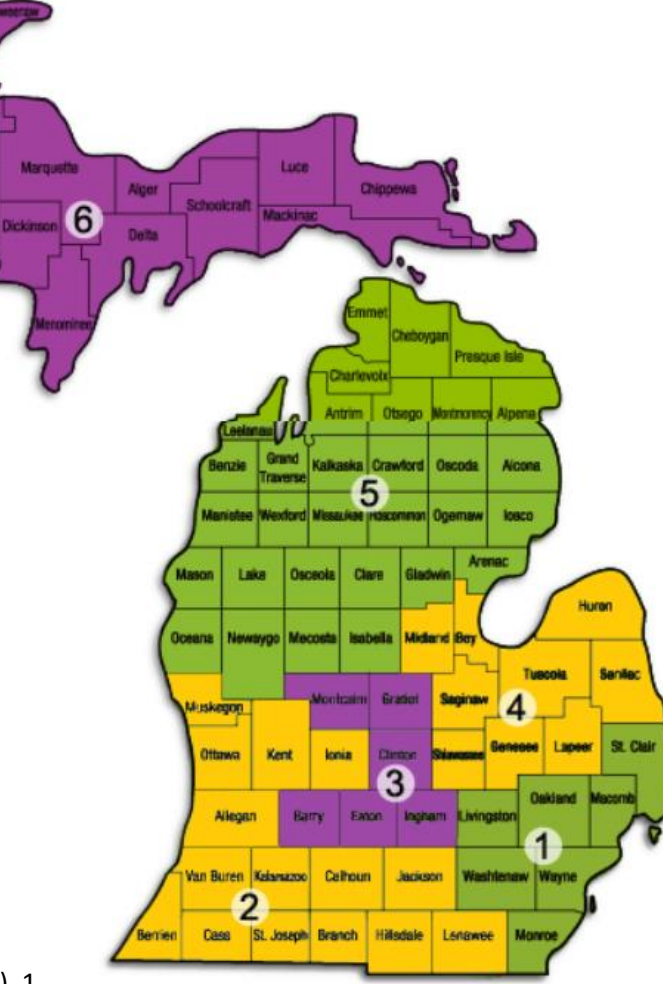

### Impact on Vaccination Coverage in Children

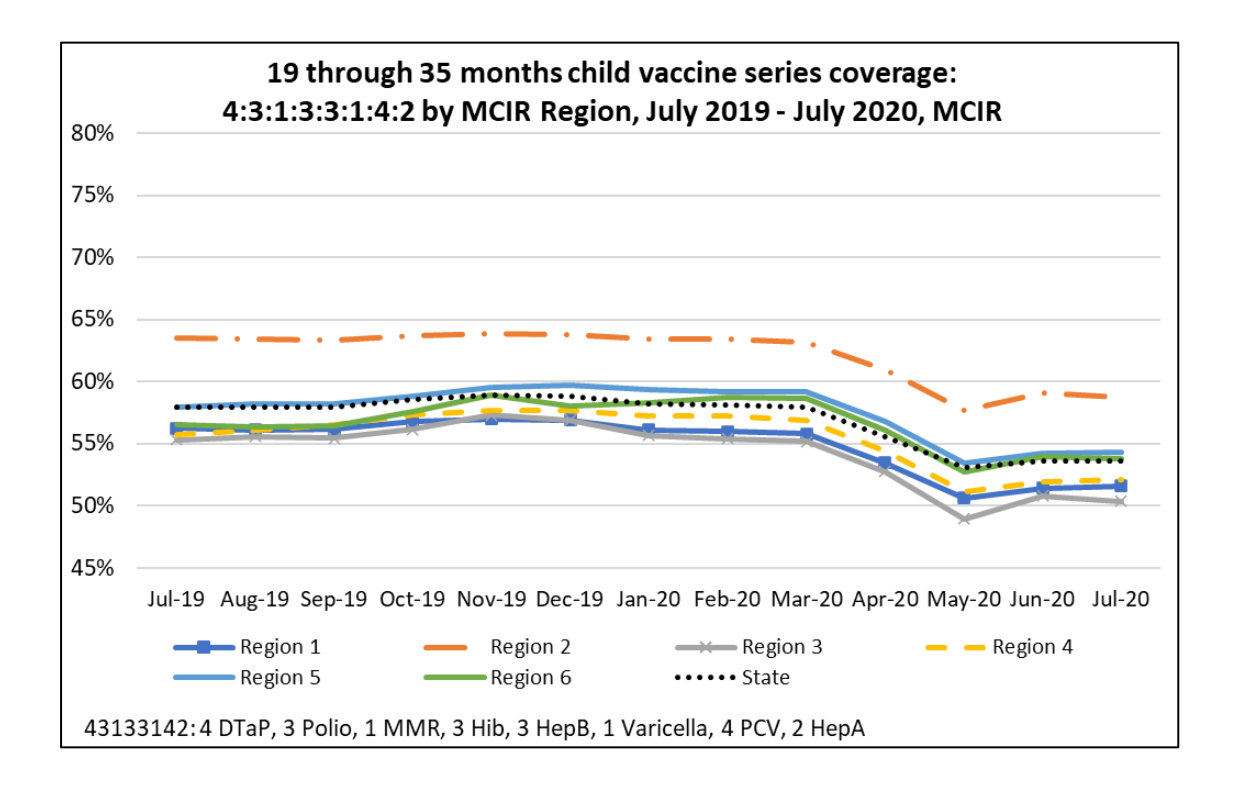

Figure 4. Estimated 4:3:1:3:3:1:4 Vaccination Coverage, Children 19 through 35 months, Michigan Care Improvement Registry, January 2011 - July 2020 100% 95% Statewide (excluding Medicaid) Medicaid 90% 85% 80% 75% 70% 65% 60% Nav16 Sep. 1 Septis Nay 1A Navia Jan 19 Jan 11 Sepili Nav 22 Jan'15 Sepits anil Sept P May 20 31123 4313314 series: 4 DTaP, 3 Polio, 1 MMR, 3 Hib, 3 HepB, 1 Varicella, 4 PCV

- 4313314 coverage was 70.1% in July
  - 73.8% coverage in March 2020

### Adolescent Vaccination Coverage

13 through 17 years adolescent vaccine series coverage: 1:3:2:3:2:1:3 by MCIR Region, July 2019 - July 2020, MCIR

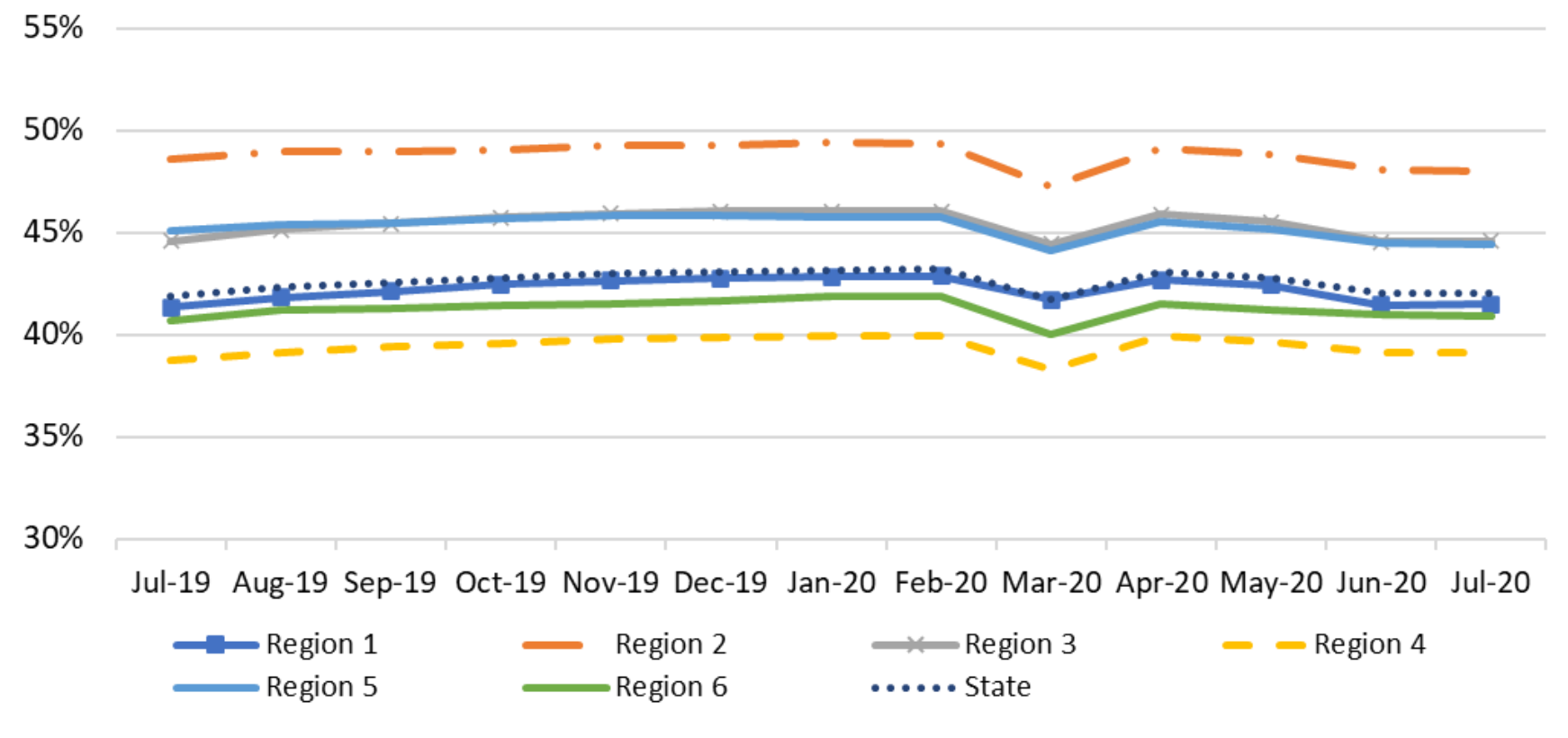

1323213:1 Tdap, 3 Polio, 2 MMR, 3 HepB, 2 Varicella, 1 MenACWY, 2 or 3 HPV

Percent Change in Doses Administered Across the Lifespan in January – July 2020 Compared to the 2018-2019 Average by County, MCIR

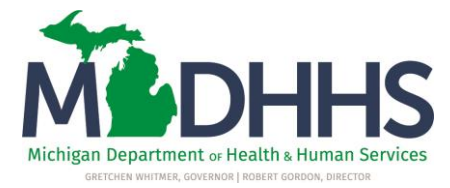

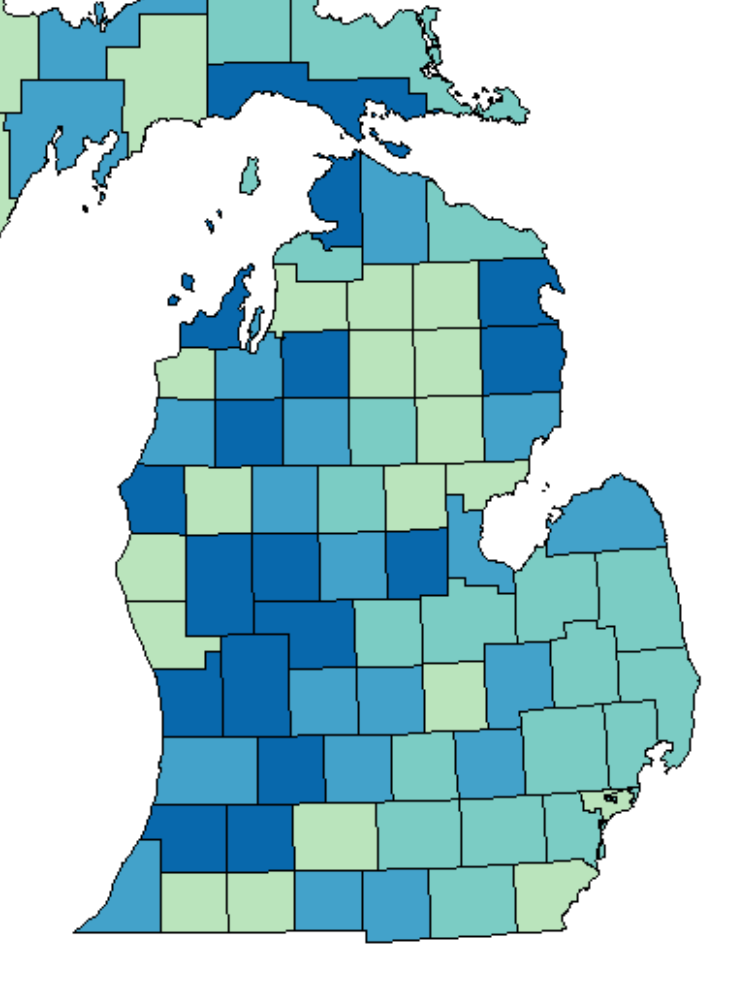

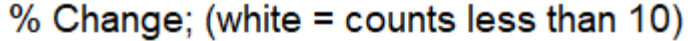

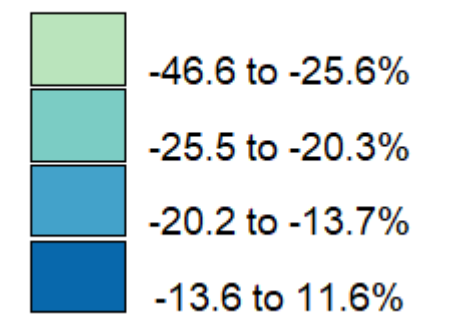

### The Basics of MCIR Reminder/Recall

- Reminder
  - Specific Age Ranges
- Recall
  - Options are flexible
  - Only pulls those overdue for vaccines

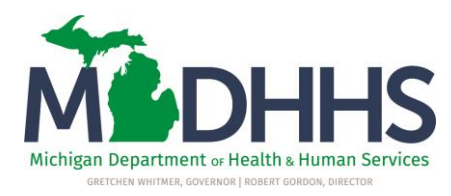

### Things to Keep in Mind About Reminder

- Not based on Immunization Assessment, but by Age
- Patient Medical Home
- Roster vs. Provider ID
- Effect of Patient Status

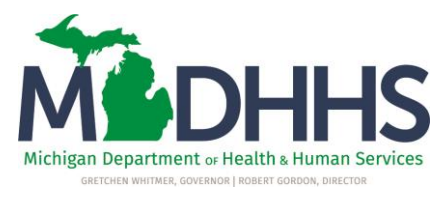

### Patient Status

• From the patient General Information page click Edit above the patients name.

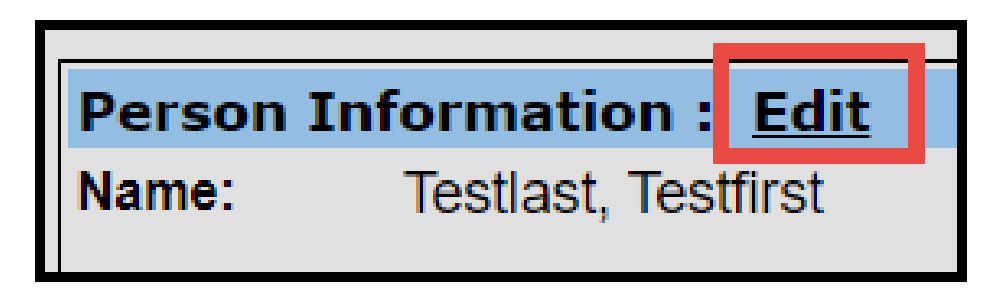

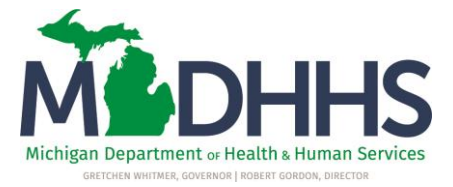

- If you are not the medical home you will only have the option of Active or Deceased.
- No action is required.

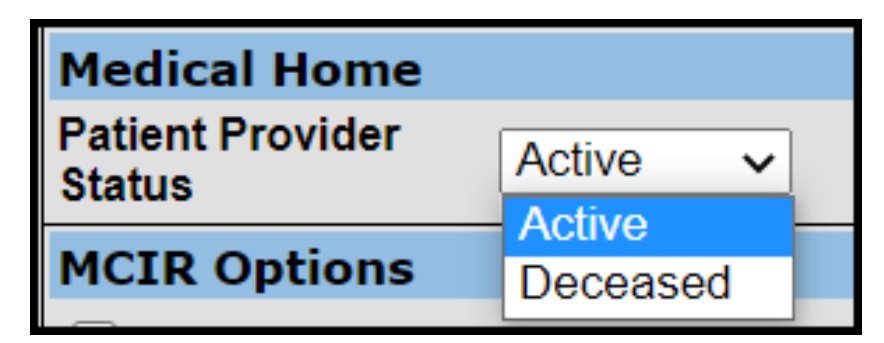

### Patient Status

| Medical Home   | e                             |               |               |                                                                    |  |
|----------------|-------------------------------|---------------|---------------|--------------------------------------------------------------------|--|
| Medical Home   | Your Office Name Here         | Patient Provi | ider Status   | Active ~                                                           |  |
| MCIR Options   | 5                             |               |               | Active                                                             |  |
| Person does    | not receive medical care in M | Michigan      | Person is dec | Inactive - moved or gone elsewhere<br>Inactive - lost to follow up |  |
| 🗌 Person is mi | grant                         |               |               | Deceased                                                           |  |

 Patient Status should be updated for patients that move, are no longer patients of the office, or are deceased.

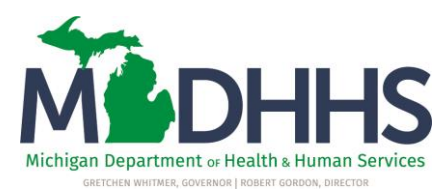

## The MCIR Landing Page

| M DCH Michie       | an Care Improvement R    | egistry 🙆 Michigandou  |
|--------------------|--------------------------|------------------------|
| Person             | Reminder/Recall          | Vaccine Mgmt           |
| Add/Find           | Create Reminder          | Manage Inventory       |
| Roster             | Create Recall            | Return/Waste Reporting |
|                    | Retrieve/Confirm Results | View Inventory History |
|                    | Scan RTS Letters         | Vaccines Administered  |
| Import/Export      | VFC Program              | My Site                |
| HL7 Message Viewer | Online Renewal           | Site Preferences       |
|                    |                          | User Preferences       |
|                    |                          | Edit My Site           |

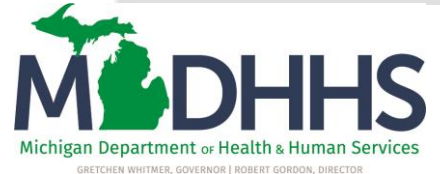

## The Reminder Outreach Notices Page

| Description: RMD_1597694282006                                                                                                    | Preview Report                                                                                                    |
|----------------------------------------------------------------------------------------------------|----------------------------------------------------------------------------------------------------|
| Type of Reminder Notice                                                                                                    |                                                                                                    |
| Happy Birthday Reminder Notice (1 year)                                                                                                    |                                                                                                    |
| ◯ Kindergarten Reminder Notice (5 year)                                                                                                    |                                                                                                    |
| O Adolescent Reminder Notice (11 year)                                                                                                    | <i>G</i> →                                                                                                    |
| O High Risk Reminder Notice                                                                                                    |                                                                                                    |
| Generate Notice based on options                                                                                                    |                                                                                                    |
| Use only patient roster Genera                                                                                                    | te labels (Avery 5960)                                                                                                    |
| Generate notices based on geograp                                                                                                    | phy                                                                                                    |
| ZIP Code                                                                                                    |                                                                                                    |
| Provider Message                                                                                                    |                                                                                                    |
| Happy 1st Birthday! Together we ca<br>by protecting them from vaccine pre<br>appointment at (517) xxx- <u>xxxx</u> or if<br>immunizations. | n try to keep your child as healthy as possible<br>ventable diseases. Please call for an<br>you have any questions regarding your child's |
| Maximum people to be included in the resu                                                                                                  | ılt 300                                                                                                    |
|                                                                                                    | Submit Cancel                                                                                                    |

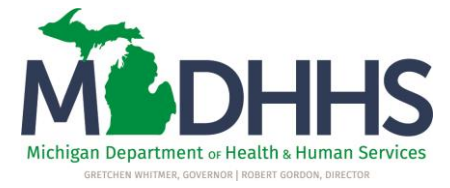

### **Reminder Parameters**

| Remind                | er Outreach      | Notices                   |
|-----------------------|------------------|---------------------------|
| Person<br>Create Remi | Rem/Rcl          | VIM I<br>all Retrieve/Con |
| Description:          | My H-BDay Remind | er                        |

 Change the Description to describe the type of Reminder being run (Ex: My H-Bday Reminder)

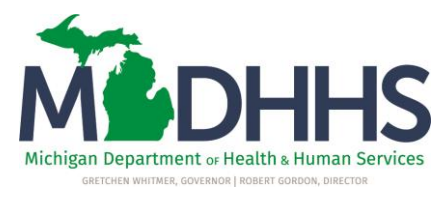

### **Reminder Parameters**

#### **Type of Reminder Notice**

Happy Birthday Reminder Notice (1 year)

Kindergarten Reminder Notice (5 year)

Adolescent Reminder Notice (11 year)

High Risk Reminder Notice

- Choose the type of Reminder notice to generate.
- Click the Preview button to view each letter

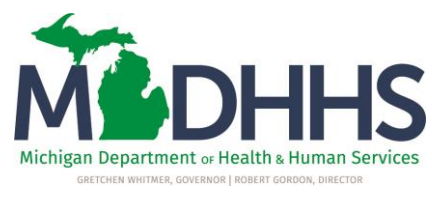

#### TEST TESTER 300 CHANDLER PLAZA LANSING, MI 48900

### •The Reminder Letter – High Risk Reminder Notice

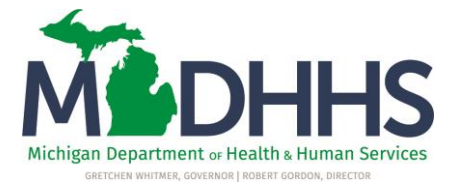

08/11/2020 TEST TESTER

Our records indicate that you are at increased risk for flu and complications based on your age or past medical history and age. The flu causes serious infections and thousands of deaths each year. Flu vaccine is the best means of preventing this infection.

We strongly recommend that you get a flu shot. People who live with you or care for you need the flu vaccine, too. Please call us today to arrange for your flu vaccine.

If you think your child has received the above missing shots please give us a call or if you know that your child has not received the above shots, please call for an appointment. Together we can help children be as healthy as possible.

The Reminder Letter – Happy Birthday Reminder Notice (1 year)

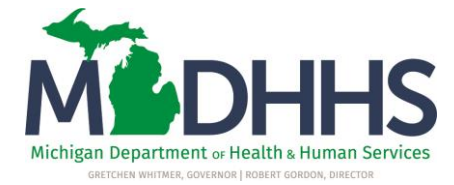

 August 11, 2020
 MCIR ID#
 1234567890

 Date of Birth
 02/28/1998

 Age of Child
 22 Years 4 Months

 TEST TESTER

 300 CHANDLER PLAZA

 LANSING, MI 48900

 Happy First Birthday to Test Tester!

 ...

 This is a reminder letter that Tester will need to have the following shots on the dates listed below.

|                                                                                                    | Immuni  | ization Stat | tus and Sh | ots Needed  |         |         |         |
|----------------------------------------------------------------------------------------------------|---------|--------------|------------|-------------|---------|---------|---------|
| Vaccine Series                                                                                                    | Dose# 1 | Dose# 2      | Dose# 3    | Dose# 4     | Dose# 5 | Dose# 6 | Dose# 7 |
| DTP/DTaP/DT/Td/Tdap                                                                                                    |         |              |            |             |         |         |         |
| Polio                                                                                                    |         |              |            |             |         |         |         |
| MMR                                                                                                    |         |              |            |             |         |         |         |
| Hib                                                                                                    |         |              |            |             |         |         |         |
| Hepatitis B                                                                                                    |         |              |            |             |         |         |         |
| Vericella                                                                                                    |         |              |            |             |         |         |         |
|                                                                                                    | History | of Vaccina   | tions Give | n By Series | 5       | -       | -       |
| Vaccine Series                                                                                                    | Dose# 1 | Dose# 2      | Dose# 3    | Dose# 4     | Dose# 5 | Dose# 6 | Dose# 7 |
| DTP/DTaP/DT/Td/Tdap                                                                                                    |         |              |            |             |         |         |         |
| Polio                                                                                                    |         |              |            |             |         |         |         |
| MMR                                                                                                    |         |              |            |             |         |         |         |
| Hib                                                                                                    |         |              |            |             |         |         |         |
| Hepatitis B                                                                                                    |         |              |            |             |         |         |         |
| Vericella                                                                                                    |         |              |            |             |         |         |         |
| History of Vaccinations Given By Series                                                                                                    |         |              |            |             |         |         |         |
| Vaccine Series                                                                                                    | Dose#1  | Dose# 2      | Dose# 3    | Dose# 4     | Dose# 5 | Dose# 6 | Dose# 7 |
| you think your child has received the above missing shots please give us a call or if you know that your child has<br>of received the above shots, please call for an appointment. Together we can help children be as healthy as |         |              |            |             |         |         |         |

possible.

### **Reminder Parameters**

| Generate Notice based on options    |                              |  |  |  |  |
|-------------------------------------|------------------------------|--|--|--|--|
| Use only patient roster             | Generate labels (Avery 5960) |  |  |  |  |
| Generate notices based on geography |                              |  |  |  |  |
| ZIP Code                            |                              |  |  |  |  |

- Only choose Patient Roster if it's being maintained
- Labels can be generated to use on postcards
- Reminder can be run for patients living in a specific zip code

### **Reminder Parameters**

| Provider Message                                                                                                    |  |
|----------------------------------------------------------------------------------------------------|--|
| Happy 1st Birthday! Together we can try to keep your child as healthy as possible<br>by protecting them from vaccine preventable diseases. Please call for an<br>appointment at (517) xxx-xxxx or if you have any questions regarding your child's<br>immunizations. |  |
| Maximum people to be included in the result 300                                                                                                    |  |
| Submit Cancel                                                                                                    |  |

- Add a Provider Message including your office name and phone number
- Type the maximum number of reminder letters to generate
- Choose Submit to review a pop-up confirming the reminder parameters

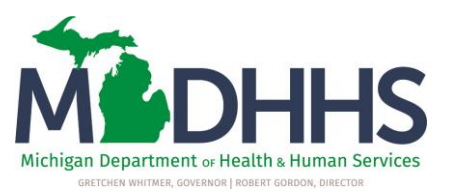

### Reminder Parameter Review

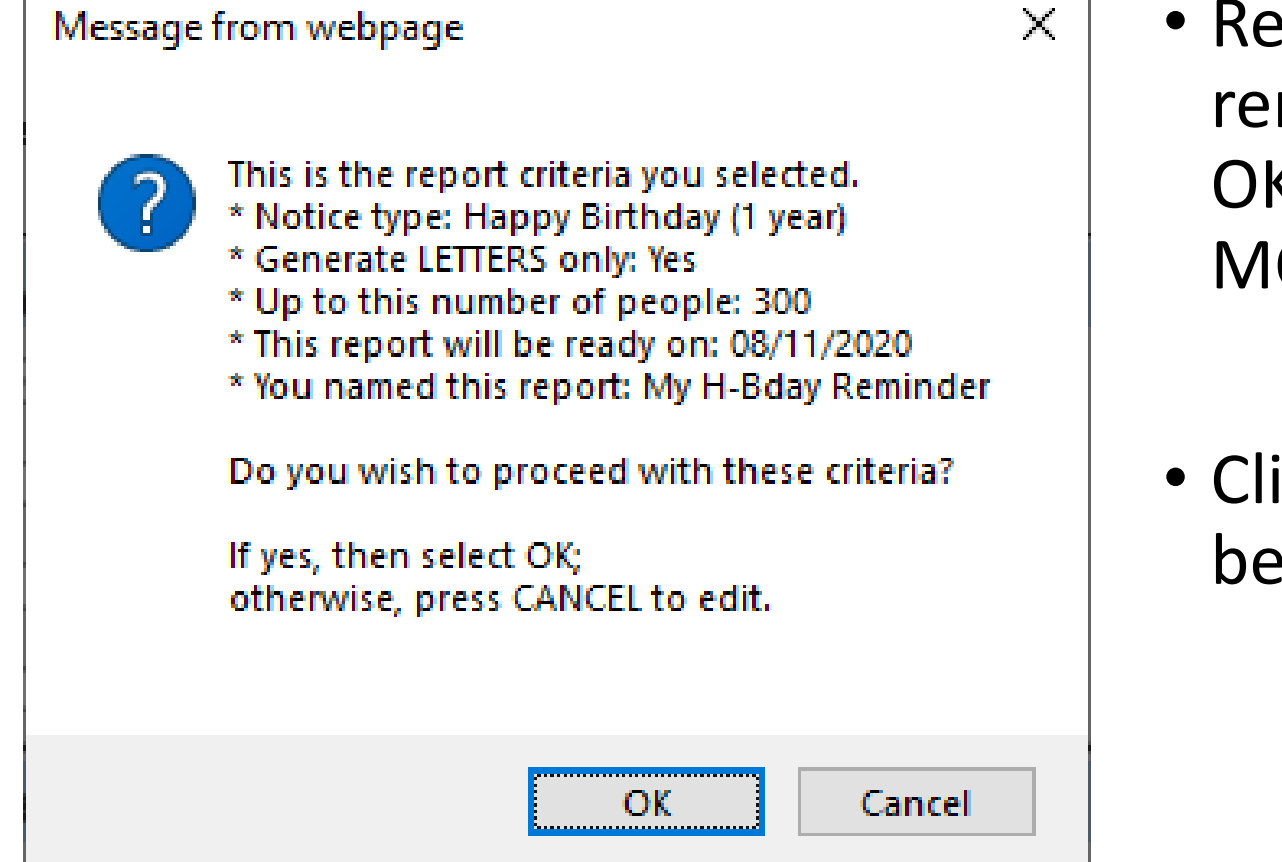

- Review the pop-up showing your reminder parameters, then click OK to Submit and return to the MCIR Landing Page
- Click Cancel if changes need to be made to the parameters

### Retrieving Reminder/Recall Results

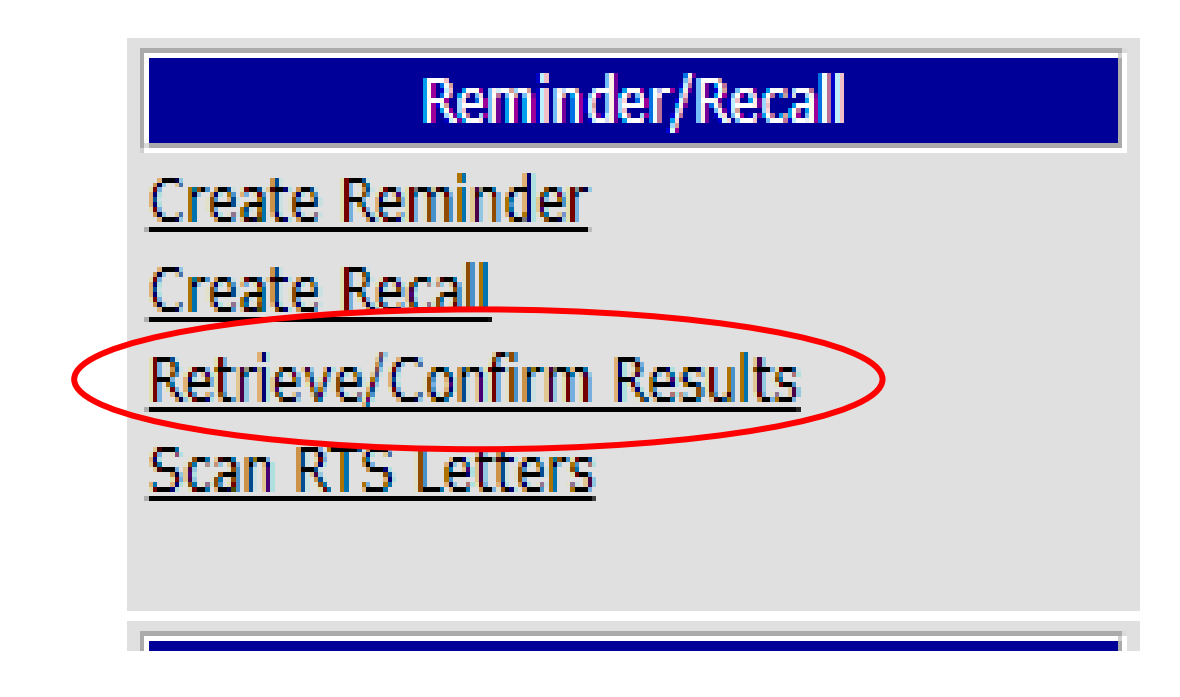

- After submitting the report, you're taken back to the MCIR Landing Page
- To see if the report is ready, click the Retrieve/Confirm Results link <u>in the</u> <u>Reminder/Recall box</u> to view the Reminder/Recall Runs Page

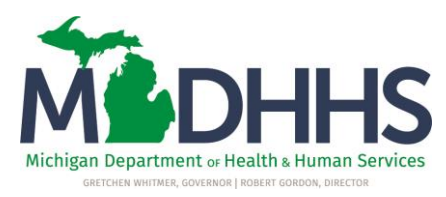

### Things to Keep in Mind About Recall

- Overdue criteria
- Roster vs. Provider ID
- Effect of Patient Status
- Vaccine and Age limitations

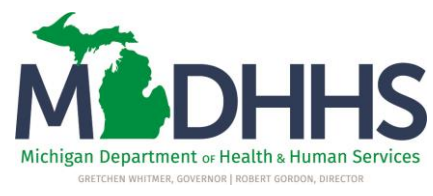

## The MCIR Landing Page

| M DCH Michie       | an Care Improvement R    | egistry 🙆 Michigandou  |
|--------------------|--------------------------|------------------------|
| Person             | Reminder/Recall          | Vaccine Mgmt           |
| Add/Find           | Create Reminder          | Manage Inventory       |
| Roster             | Create Recall            | Return/Waste Reporting |
|                    | Retrieve/Confirm Results | View Inventory History |
|                    | Scan RTS Letters         | Vaccines Administered  |
| Import/Export      | VFC Program              | My Site                |
| HL7 Message Viewer | Online Renewal           | Site Preferences       |
|                    |                          | User Preferences       |
|                    |                          | Edit My Site           |

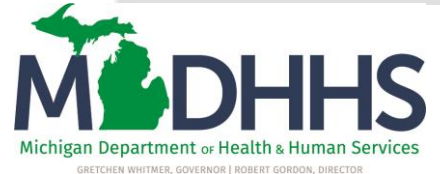

The Recall Outreach Notices Page

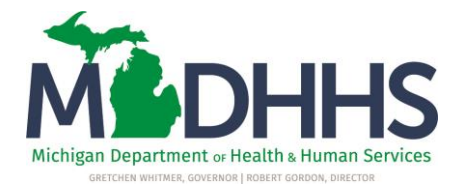

| Recall Outreach Notices                                                                                                |                                                                   |                                                |                         |               | <u>Print Help</u><br><u>Home</u> <u>Exit</u> |
|----------------------------------------------------------------------------------------------------|-------------------------------------------------------------------|------------------------------------------------|-------------------------|---------------|----------------------------------------------|
| Person Rem/Rcl Sch/CC                                                                                                  | Imp/Exp                                                           | My Site                                        | Adm                     | Rpts          | Oth                                          |
| Create Recall Retrieve/Confirm Results Sca                                                                             | in RTS Letters                                                    |                                                |                         |               |                                              |
| Description: RCL_1596049149356                                                                                         |                                                                   |                                                |                         | Preview R     | <u>leport</u>                                |
| Letter Type                                                                                                    |                                                                   |                                                |                         |               |                                              |
| Comprehensive O Simple                                                                                                 |                                                                   |                                                |                         |               |                                              |
| Generate notices based on age of pe                                                                                    | rson                                                              |                                                |                         |               |                                              |
| People of age at least 19 but not yet                                                                                  | of age 36                                                         |                                                | months                  | $\odot$ years |                                              |
| Generate Notice based on options                                                                                       |                                                                   |                                                |                         |               |                                              |
| Use only patient roster Migrants Exclude                                                                               | Je 🗸 🗌 Generate la                                                | bels (Avery 5960                               | ))                      |               |                                              |
| Generate notices based on vaccine se                                                                                   | eries and dose wit                                                | hin series                                     |                         |               |                                              |
| Vaccine Series                                                                                                    |                                                                   | Dose Nu                                        | mber                    |               |                                              |
| Generate notices based on geograph                                                                                     | У                                                                 |                                                |                         |               |                                              |
| County All                                                                                                    | ZIP Code                                                          |                                                |                         |               |                                              |
| Generate notices based on last admi                                                                                    | nistered shot date                                                | during the fo                                  | llowing pe              | riod          |                                              |
| Start Date                                                                                                    | End Dat                                                           | te                                             |                         |               |                                              |
| Provider Message (maximum 260 ch                                                                                       | aracters)                                                         |                                                |                         |               |                                              |
| If you think your child has received<br>you know that your child has not rece<br>appointment. Together we can help chi | the above missing s<br>ived the above shot<br>ldren be as healthy | hots please g<br>s, please cal<br>as possible. | ive us a ca<br>l for an | all or if     |                                              |
| Maximum people to be included in the result                                                                            | 300                                                               |                                                |                         |               |                                              |
| [                                                                                                    | Submit Can                                                        | cel                                            |                         |               |                                              |

### **Recall Parameters**

| Recall Outreach Notices |                         |              |  |  |  |
|-------------------------|-------------------------|--------------|--|--|--|
| Person                  | Rem/Rcl                 | VIM          |  |  |  |
| Create Reminde          | er <u>Create Recall</u> | Retrieve/Con |  |  |  |
| Description: 19-36 mos  |                         |              |  |  |  |
| Letter Type             |                         |              |  |  |  |
| O Comprehensive Simple  |                         |              |  |  |  |
|                         |                         |              |  |  |  |

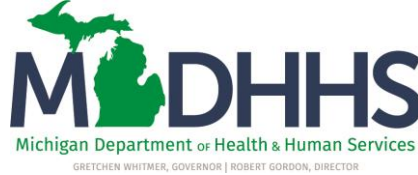

- Change the Description to describe the type of Recall being run (Ex: 19-36 mos. Recall)
- Choose between the Simple or Comprehensive Letter Type, then click the Preview button to view each letter

July 30, 2020

 MCIR ID#
 16993466227

 Date of Birth
 09/21/2018

 Age of Child
 1 Years 10 Months

### The Recall Letter – Simple Preview

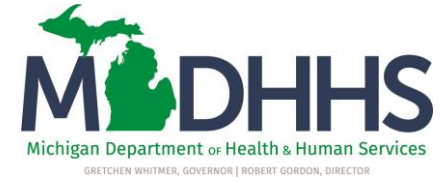

#### To the Parent or Guardian of:

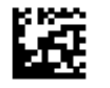

BAYBEE MICHIGANDER 1200 N Telegraph Rd Dept 123 Pontiac MI 48341

#### Dear Parent or Guardian:

One of the most important ways to prevent disease is through routine immunizations. The Michigan Care Improvement Registry (MCIR) indicates that Baybee may be due for the following immunizations: DTP/DTaP/DT/Td/Tdap, Polio, MMR, Hib, Hepatitis B, Pneumococcal Conjugate and Hepatitis A.

#### What you have to do:

- · Please call your doctor or Health Department to make an appointment.
- · Make sure to bring this notice with you to the appointment.
- · Have your doctor or Health Department update MCIR records so all immunizations are recorded.
- · Ask for a copy of the updated immunization record for you to keep at home.
- If you think Baybee has already received these immunizations, please call your doctor or Health Department, so that they can update the MCIR records.

There should be text here.

#### Dear Doctor:

The Michigan Care Improvement Registry records indicated that this child is overdue for the doses listed above. MCIR records as of 07/30/2020 show the following doses have been received:

- If your records do not agree with this summary, or new doses are administered, please ensure that the correct information is entered into MCIR.
- · Providers may contact their MCIR regional office if there are any questions regarding MCIR information.

| History of Vaccinations Given By Series |            |        |        |        |        |        |        |
|-----------------------------------------|------------|--------|--------|--------|--------|--------|--------|
| Vaccine Series                          | Date#1     | Date#2 | Date#3 | Date#4 | Date#5 | Date#6 | Date#7 |
| DTP/DTaP/DT/Td/Tdap                     | 02/16/2019 |        |        |        |        |        |        |
| Polio                                   | 02/16/2019 |        |        |        |        |        |        |
| MMR                                     | 03/28/2019 |        |        |        |        |        |        |
| Hepatitis B                             | 02/16/2019 |        |        |        |        |        |        |
|                                         |            |        |        |        |        |        |        |

#### August 06, 2020

 MCIR ID#
 16993466227

 Date of Birth
 09/21/2018

 Age of Child
 1 Years 10 Months

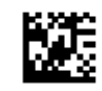

BAYBEE MICHIGANDER 1200 N Telegraph Rd Dept 123 Pontiac MI 48341

To the Parent or Guardian of:

### The Recall Letter – Comprehensive Preview

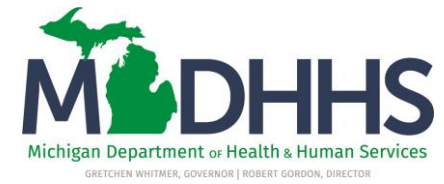

#### Dear Parent or Guardian:

One of the most important ways to prevent disease is through routine immunizations. The Michigan Care Improvement Registry (MCIR) indicates that Baybee may be due for one or more immunizations.

| Immunizations Status and Shots Needed |           |                  |            |            |           |        |              |  |
|---------------------------------------|-----------|------------------|------------|------------|-----------|--------|--------------|--|
| Vaccine                               |           | Next Dose        | Due        | Recomme    | nded Date | Over   | Overdue Date |  |
| DTaP                                  |           | 2                |            | 04/16      | /2019     | 04/1   | 6/2019       |  |
| Polio                                 |           | 2                |            | 03/16      | /2019     | 03/1   | 6/2019       |  |
| MMR                                   |           | 1                |            | 09/21      | /2019     | 12/2   | 0/2019       |  |
| Hib                                   |           | 1                |            | 11/21      | /2018     | 12/2   | 1/2018       |  |
| Hepatitis B                           |           | 2                |            | 03/16      | /2019     | 03/1   | 6/2019       |  |
| Varicella                             |           | Immune           |            |            |           |        |              |  |
| Pneumococcal PCV13                    |           | 1                |            | 11/21/2018 |           | 12/2   | 1/2018       |  |
| Hepatitis A                           |           | 1                |            | 09/21/2019 |           | 03/2   | 1/2020       |  |
| Seasonal Influenza                    |           | 1                |            | 09/01      | /2020     | 10/0   | 1/2020       |  |
|                                       | History   | of Vaccinati     | ions Given | By Series  |           |        |              |  |
| Vaccine Series                        | Date#1    | #1 Date#2 Date#3 |            | Date#4     | Date#5    | Date#6 | Date#7       |  |
| DTP/DTaP/DT/Td/Tdap                   | 02/16/201 | 019              |            |            |           |        |              |  |
| Polio                                 | 02/16/201 | 9                |            |            |           |        |              |  |
| MMR                                   | 03/28/201 | 9                |            |            |           |        |              |  |
| Hepatitis B                           | 02/16/201 | 9                |            |            |           |        |              |  |

Your child is past due for immunizations. Please call Dr. Bob's Immunization Heroes at 248-555-5555 to make an appointment. Together we'll keep our communities healthy!

### **Recall Parameters**

| Generate notices based on | age of person         |                  |
|---------------------------|-----------------------|------------------|
| People of age at least 19 | but not yet of age 36 | ● months ○ years |

- Add your age range (must be 6 months or older)
- Choose the age in months or years

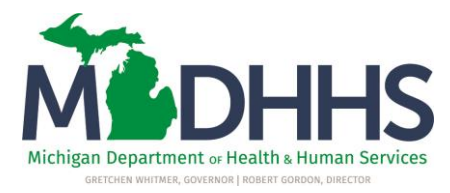

### Recall Parameters - Options

| Generate Notice based   | on options         |                              |
|-------------------------|--------------------|------------------------------|
| Use only patient roster | Migrants Exclude 🗸 | Generate labels (Avery 5960) |

- Only choose Patient Roster if it's being maintained
- Only include Migrants if applicable
- Labels can be generated to use on postcards
- Leave options blank if none apply

### **Recall Parameters -**

 If left blank, all overdue patients in the age range requested will be included

| Generate notices based on vaccine series and dose within series |   |             |  |  |  |
|-----------------------------------------------------------------|---|-------------|--|--|--|
| Vaccine Series                                                  | ~ | Dose Number |  |  |  |

 Vaccine Series and dose number can be chosen to identify patients overdue for specific vaccines (this can be helpful for using soon to expire vaccine)

| Generate no    | tices based on vacci | ine s | eries and dose within | series |               |
|----------------|----------------------|-------|-----------------------|--------|---------------|
| Vaccine Series | DTP/DTaP/DT/Td/Tdap  | ~     | Type DTaP             | ~      | Dose Number 4 |

### **Recall Parameters**

| Generate notices based on geogr  | aphy                                              |
|----------------------------------|---------------------------------------------------|
| ZIP Code                         |                                                   |
| Generate notices based on last a | dministered shot date during the following period |
| Start Date                       | End Date                                          |

- Recall can be run for patients living in specific zip codes
- Notices can be run for a specific timeframe (based on the last administered shot date)

### **Recall Parameters**

#### Provider Message (maximum 260 characters)

Your child is past due for immunizations. Please call Dr. Bob's Immunization Heroes at 248-555-5555 to make an appointment. Together we'll keep our communities healthy!

Maximum people to be included in the result 300

Submit Cancel

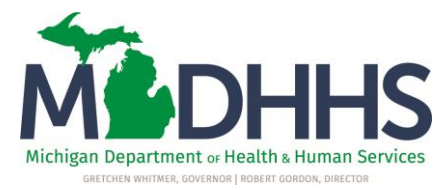

- Add a Provider Message including your office name and phone number
- Type the maximum number of recall letters to generate
- Choose Submit to review a pop-up confirming the recall parameters

### **Recall Parameter Review**

#### milogintp.michigan.gov says

- This is the report criteria you selected.
- \* Letter type: Comprehensive
- \* People at least of age: 19 Months
- \* People but not yet of age: 36 Months
- \* Exclude Migrants: Exclude
- \* Up to this number of people: 25
- \* Generate LETTERS only: Yes
- \* This report will be ready on: 07/29/2020
- \* You named this report: 19-36 mos

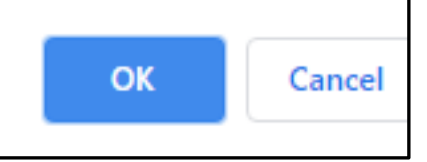

- Review the pop-up showing your recall parameters, then click OK to Submit and return to the MCIR Landing Page
- Click Cancel if changes need to be made to the parameters

### Retrieving Reminder/Recall Results

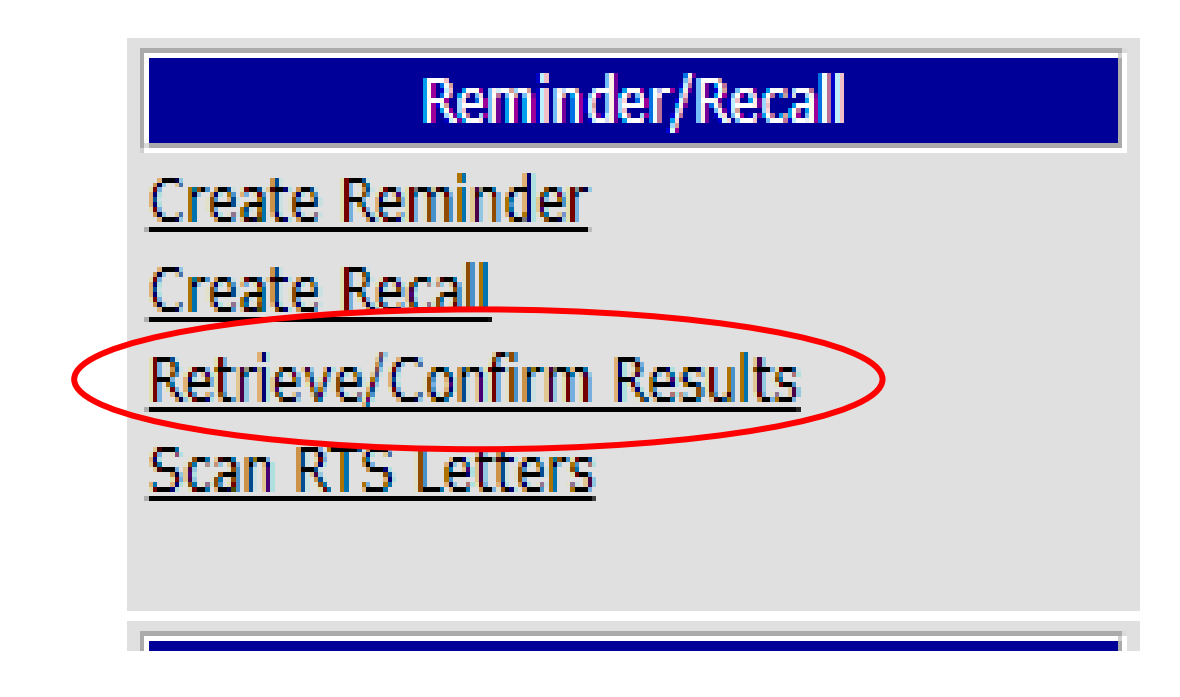

- After submitting the report, you're taken back to the MCIR Landing Page
- To see if the report is ready, click the Retrieve/Confirm Results link <u>in the</u> <u>Reminder/Recall box</u> to view the Reminder/Recall Runs Page

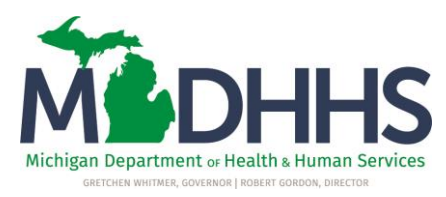

### Reminder/Recall Retrieval Status

- Reminder/Recalls take time to process (the Status is found under the Description)
- Click the Refresh button to update the Status

| Reminder/Recall ]         | Runs                   |                             |               |     |      | <u>Home</u> <u>Exit</u> |
|---------------------------|------------------------|-----------------------------|---------------|-----|------|-------------------------|
| Person Rem/               | Rcl Sch/C              | C Imp/Exp                   | My Site       | Adm | Rpts | Oth                     |
| Create Recall Retrieve/   | Confirm Results S      | can RTS Letters             |               |     |      | ſ                       |
|                           |                        |                             |               |     |      |                         |
| Note: Please press the Re | tresh button after rei | trieving a report to update | e the status. |     |      | Refresh                 |
| Show All                  |                        |                             |               |     |      |                         |
| Description               | User                   | Target Dt                   |               |     |      |                         |
| 19-36 mos recall          | nyew                   | 07/30/2020                  |               |     |      |                         |
| Status:Report is being p  | rocessed.              |                             |               |     |      |                         |

### Retrieving the Reminder/Recall Report

- Once the Status is Waiting to be mailed, click on the Retrieve Report link to see your results
- Review the report, then print the results

| Description                  | User | Target Dt  |                 |  |
|------------------------------|------|------------|-----------------|--|
| 19-36 mos recall             | nyew | 07/30/2020 | Retrieve Report |  |
| Status:Waiting to be mailed. |      |            |                 |  |

# Confirming or Purging the Reminder/Recall Report

- Once the letters are printed, it's extremely important to edit and/or confirm the report as mailed
- Close out of the letters pop-up, and click the Refresh button on the Reminder/Recall runs page to see additional options

| Reminder/Recall Runs                                                                                                    | <u>Home</u> <u>Exit</u> |
|----------------------------------------------------------------------------------------------------|-------------------------|
| Person         Rem/Rcl         Sch/CC         Imp/Exp         My Site         Adm         Rpts           Create Recell         Detrieue/Coefirm         Reculta         Scap         DTS         Letters | Oth                     |
| Create Recail Retrieve/Confirm Results Scan RTS Letters                                                                                                    |                         |
| Note: Please press the Refresh button after retrieving a report to update the status.                                                                                                    | Refresh                 |

## Confirming or Purging a Reminder/Recall Report

• After Refreshing the Reminder/Recall Runs Page, additional options appear:

| Reminder/Recall Run                | S                  |                    |                          |               |        |                | <u>Home</u> | <u>Exit</u> |
|------------------------------------|--------------------|--------------------|--------------------------|---------------|--------|----------------|-------------|-------------|
| Person Rem/                        | Rcl                | VIM                | My Site                  | Adn           | n      | Rpts           | Oth         | 1           |
| Create Reminder Create Rec         | <u>all Retriev</u> | ve/Confirm Res     | ults <u>Scan RTS L</u> e | <u>etters</u> |        |                |             |             |
|                                    |                    |                    |                          |               |        |                |             |             |
| Note: Please press the Refresh     | button after       | r retrieving a rep | ort to update the s      | tatus.        |        |                | Refre       | sh          |
| Show All                           |                    |                    |                          |               |        |                |             |             |
| Description                        | User               | Targe              | et Dt                    |               |        |                |             |             |
| No jobs found!<br>19-36 mos recall | nvew               | 07/30/             | 2020 Mailed              | Not Mailed    | Edit R | etrieve Report |             |             |
| Status:Waiting to be mailed.       |                    |                    |                          |               |        |                |             |             |

• Once marked as Mailed or Not Mailed, the report will be permanently removed from the Reminder/Recall Runs page

### After sending the Recall

- Reminder/Recall reports show information on how well people responded to the letters.
- Allow for additional data clean up after patients don't respond to three recalls.

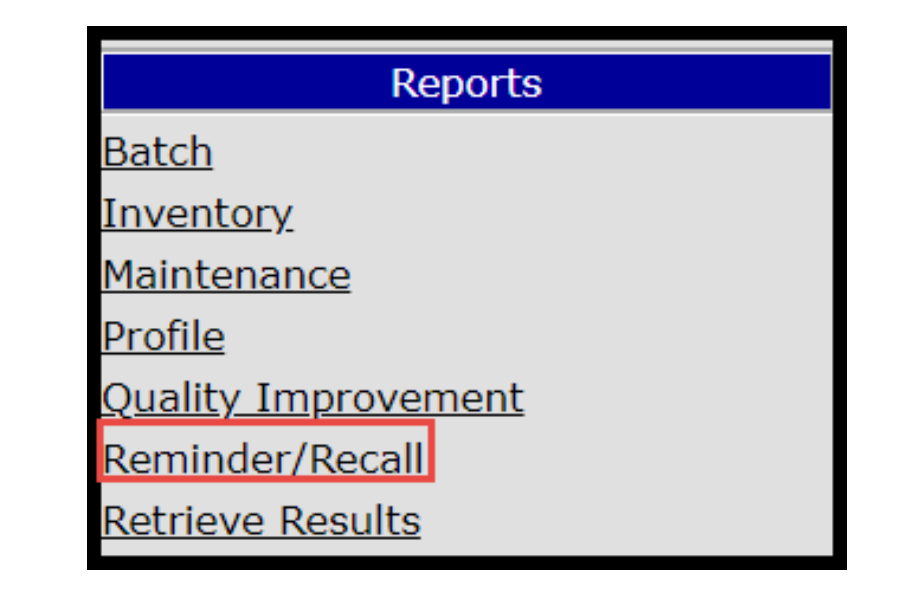

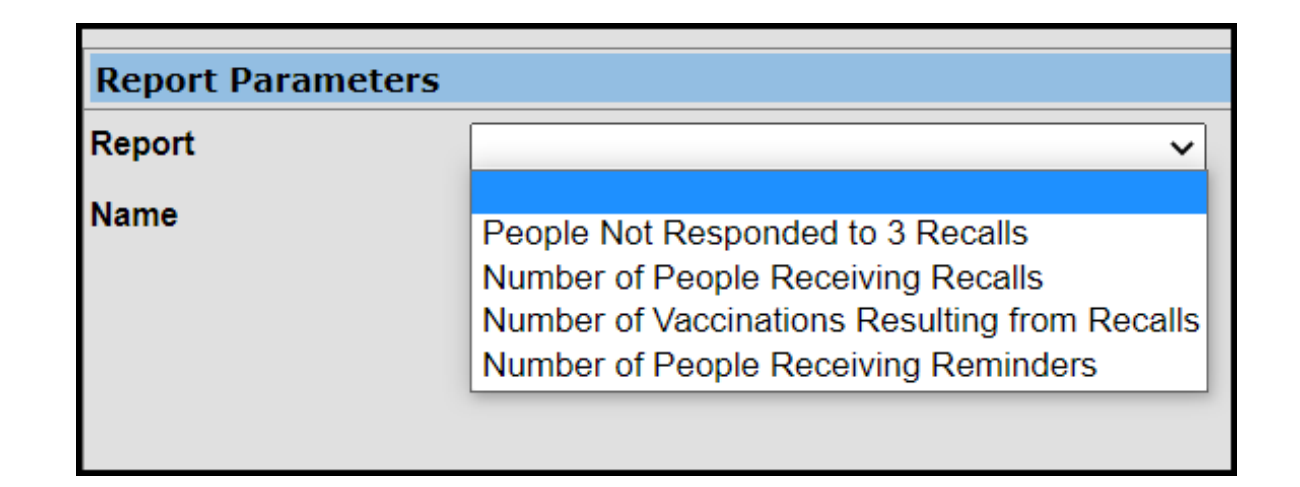

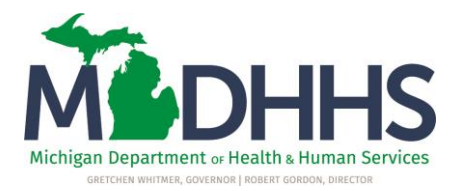

# You now know the "HOW" to generate MCIR recall letters – let's learn the "WHO"

The Michigan Immunization Quality Improvement (QI) Reports are available to practices/clinics using the Michigan Care Improvement Registry (MCIR).

Several QI reports can assist to identify specific age cohorts and vaccines to generate Recall Letters for your practice. Using the QI reports can save time and assist with increasing responses from the mailed recall letters.

For more information on using the Quality Improvement Reports for your practice or clinic contact the Immunization staff at your Local Health Department or the Michigan Immunization QI Coordinator at <u>Sanchezs@michigan.gov</u>

### 2020-21 Flu Webinar

### September 2:

9<sup>th</sup> annual Pediatric and Adult Influenza Webinar 12:00-1:00pm (ET)

- Registration is NOW OPEN and will remain open until September 1, 2020: <u>https://events.anr.msu.edu/Influenza2020/</u>
- There is 1.0 CME credit available for physicians and nurses, also 1.0 PCE credit available for pharmacists
- Participants that wish to watch the webinar as a group must still register individually to be eligible for CME/PCE credits
- For questions, please contact Connie DeMars at <u>demars@msu.edu</u>

| Peo                                                                                                    | liatric and Adu<br>2020-202                                                                                                    | lt Influe<br>1 Flu Sea                                                           | nza Webinar<br>ason                                                                             |
|----------------------------------------------------------------------------------------------------|----------------------------------------------------------------------------------------------------|----------------------------------------------------------------------------------|-------------------------------------------------------------------------------------------------|
| When:                                                                                                   | September 2, 202                                                                                                    | 20 from 12:                                                                      | :00-1:00pm (ET)                                                                                 |
| What:                                                                                                   | Michigan Department of He<br>collaboration with Michigan<br>webinar to kick off the 2020                                                                                       | ealth and Human<br>n State University<br>0-2021 influenza                        | Services (MDHHS), in<br>/ (MSU) Extension, is hosting a<br>season.                              |
|                                                                                                    | Learning Objectives:<br>• Influenza disease rates, s<br>• Influenza vaccine recom<br>Immunization Practices (<br>• Strategies to improve inf                                   | surveillance, and v<br>mendations from<br>(ACIP)<br>luenza vaccinatic            | vaccine coverage levels<br>the Advisory Committee on<br>on rates                                |
|                                                                                                    | Presenters: Stefanie Cole, F<br>Michelle Doebl                                                                                                    | RN, MPH - Immur<br>er, MPH - Influen                                             | ization Nurse Educator<br>za Epidemiologist                                                     |
| Who:                                                                                                    | The target audience for this<br>specialty physicians, nurses<br>immunizing providers.                                                                                          | s webinar include<br>s, nurse practition                                         | s primary care physicians,<br>ers, pharmacists, and other                                       |
| Where:                                                                                                  | Participation in this webina<br>Registration opens August                                                                                                    | r requires advanc<br>3 and closes Sept                                           | ed registration.<br>ember 1, 2020.                                                              |
|                                                                                                    | Register here: https://evo                                                                                                    | ents.anr.msu.ee                                                                  | du/Influenza2020/                                                                               |
| For                                                                                                    | any questions please contact<br>No commercial suppo<br>All planners, reviewers, and                                                                                            | Connie DeMars<br>ort was provided for this<br>presenters have noth               | at demars@msu.edu.<br>s activity.<br>ing to disclose.                                           |
| <ul> <li>1.0 CME credit o</li> </ul>                                                                    | cr participant.                                                                                                    | dit Information:                                                                 |                                                                                                 |
| <ul> <li>To obtain CME o</li> <li>This activity has<br/>for Continuing M<br/>continuing educ</li> </ul> | redit participants must register and complete th<br>been planned and implemented in accordance w<br>fedical Education (ACCME) through the joint pr<br>tion for otherwisicians. | e post-event survey.<br>with the accreditation requi<br>ovidership of MSU and MD | rements and policies of the Accreditation Counc<br>HHS. MSU is accredited by the ACCME to provi |
| <ul> <li>MSU designates<br/>with the extent of</li> </ul>                                               | this live activity for a maximum of 1 AMA PRA (<br>f their participation in the activity.                                                                                      | Category 1 Credit <sup>®</sup> Physici                                           | ans should claim only the credit commensurate                                                   |
| MIDHHS                                                                                                  | MICHIGAN STATE                                                                                                    | College at<br>Heman Medicine                                                     | MICHIGAN STATE   Extensi                                                                        |

### Questions? Thank you!

- Bea Salada, MDHHS MCIR Coordinator <a href="mailto:saladab@michigan.gov">saladab@michigan.gov</a>
- Special thanks to the Regional MCIR Coordinator's for their collaboration in the preparation of this presentation:
  - Region 1, Wendy Nye
  - Region 2, John Harwood
  - Region 3, Ashley Tate and
  - Kim Scott, MDHHS MCIR Education & Training Analyst

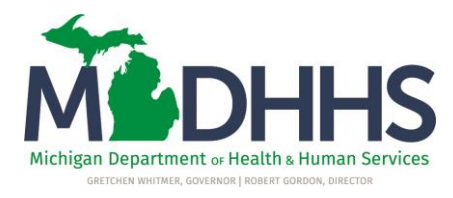